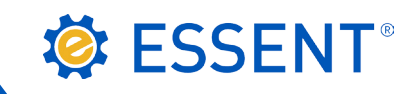

# ESSENT USER TIP SHEET Ellie Mae Encompass<sup>®</sup>

## Seamless Document Upload

#### Essent Document Upload Management

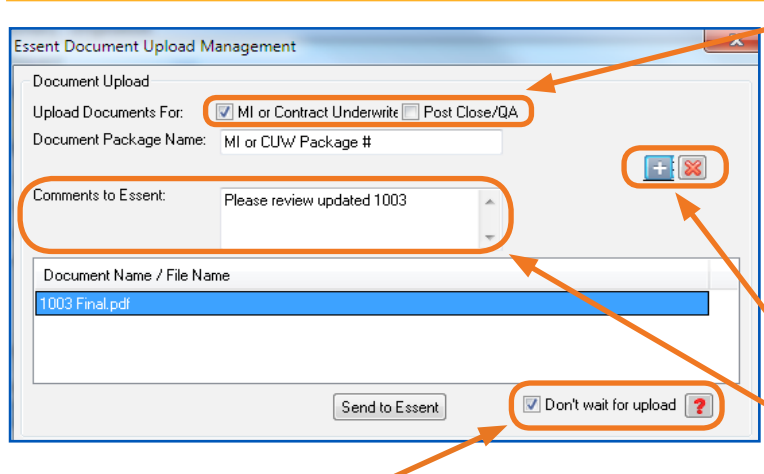

If the documents are for underwriting the loan, check the **MI or Contract Underwriting** checkbox.

If you are submitting documents after the loan has been activated, check the **Post Close/QA** checkbox.

The **Document Package Name** defaults to MI Package 1 for your initial document upload, MI Package 2 for your second package, and so on.

Note: You can change the Document Package Name to fit your needs.

Click on **+ icon** to select documents. Click on **X icon** to delete a specific document.

Enter comments to Essent's Underwriting Team.

Note: Maximum character length is 500 for the Comments to Essent.

The **Don't wait for upload** checkbox will be checked. This allows you to continue processing other loans in Encompass while your document upload is in progress.

Note: Unchecking this box will require you to wait on this screen for the upload to finish. However, if an upload issue is experienced, this may be resolved by simply unchecking this box.

When you click on + the **Attach** window will open. Depending on where you keep your loan documents, select **Browse from Computer** or **Browse from Encompass eFolder** and click the **Continue** button.

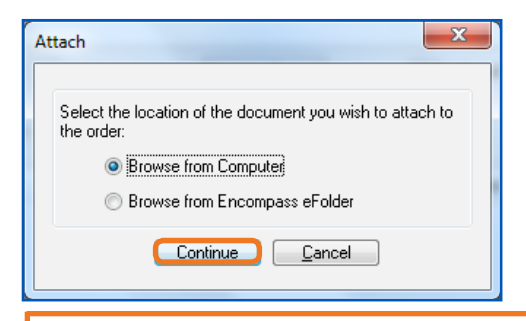

• **Browse from Computer**: Select one or multiple documents at the same time and click Open.

**Browse from Encompass eFolder**: From the **Select Documents** window, choose one document or multiple documents at the same time by clicking the check box.

|                                             |                                   |                         |          |                 | _ |
|---------------------------------------------|-----------------------------------|-------------------------|----------|-----------------|---|
| Select Documents                            | And strategy                      |                         | 100      | -               |   |
| Choose a stacking order to arrange the docu | menta. Click Continue when done a | electing the documents. |          |                 |   |
| Stacking Order None                         | Update Template                   |                         |          |                 |   |
| Documents                                   |                                   |                         |          |                 | 1 |
| Att Name                                    | Requested From                    | For Borrower Pair       | Status   | Date            |   |
| ① 1003 - URLA     ③                         |                                   | Patrick and Penelope Pu | Received | 08/18/15        |   |
| 🗹 🕼 1008 - Transmittel Summery              |                                   | Patrick and Penelope Pu | Received | 08/18/15        |   |
| Ø Mortgage Insurance                        | Essent                            | Patrick and Penelope Pu | Received | 08/18/15        |   |
| 🕑 🕼 W-2s - Lest 2 years                     |                                   | Patrick and Penelope Pu | Received | 08/18115        |   |
|                                             |                                   |                         |          |                 | _ |
|                                             |                                   |                         |          |                 |   |
| ② Learn more                                |                                   | P                       | review   | Continue Cancel |   |
| L                                           |                                   |                         |          |                 | _ |

 If your Super Admin has created Document Stacking
 Orders, you can select from among those listed or simply select the documents you wish to send from the Document list window.

Note: If you are using an Essent Stacking Order, documents listed as Required must be attached or you cannot click on Continue on the Select Documents window.

Click on **Continue** button.

#### Mortgage insurance provided by Essent Guaranty, Inc.

© 2018 Essent Guaranty, Inc., All rights reserved. | Two Radnor Corporate Center, 100 Matsonford Road, Radnor, PA 19087 | essent.us EGI-6012.299 (06/18)

| Essent Document Upload Management              |                                                      | In the <b>Essent Document Upload Management</b> window, the Documents selected will appear in the <b>Document Name/File Name</b> section.                         |
|------------------------------------------------|------------------------------------------------------|----------------------------------------------------------------------------------------------------|
| Comments to Essent: Please review updated 1003 | Don't wait for upload 😰                              | When all documents have been added, click <b>Send to Essent</b> .                                                                                                 |
| Success                                        | When your files<br>You will also ge<br>documents hav | s have been uploaded to Essent, the <b>Success</b> window will appear.<br>It an e-mail notification from Essent's Underwriting Team that your<br>e been received. |

You can view all your document uploads and/or Comments to Essent at any time by going to the **Check Status/View Result** tab and clicking on the **Direct Document Upload** button.

| Report Request                                                                                                    |                                                                                                    |
|----------------------------------------------------------------------------------------------------|----------------------------------------------------------------------------------------------------|
|                                                                                                    | Your uploaded documents and comments history will appear on the <b>Document Upload History</b> tab.                                                                                                    |
| Login Information       User ID:       333333333 encompass         Password:       Encode       Borrower:       Homeowner , Mary         Branch Master Policy ID:       333333333       Encode       CoBorower:       Homeowner , Mary         Loan Master Policy ID:       333333333       Encode       CoBorower:       Homeowner , Mary         Loan Master Policy ID:       333333333       Encode       CoBorower:       Homeowner , Mary         Loan Number:       1805000886       Visit essent us - review Rates. Guidelines, and more       For assistance, contact EssentCONNECT at 855 282 1483         or essention-ettRessent UD       For assistance, contact EssentCONNECT at 855 282 1483       or essention-ettRessent UD         Order       Check Status/View Result       Document Upload History       (*) Required field         D5-08-2018  Mi or CUW Package #1       Mi Only (No CUW)       LoanApplication_20180223162 [SENT]         11:23 AM       Plackage water review updated 1003       1003 Final.pdf       SENT | <ul> <li>Note: To view entire comment, either double click on the line to the right of the Comments header on the Document Upload History tab, or pull the line to the right.</li> <li>To send additional documents to Essent, click on the Direct Document Upload button from the Check Status/ View Result tab and follow the steps on Page 2.</li> <li>However, if loan data changes after the initial Non-Delegated Order has been submitted, go to the Order tab, select Resubmit Non-Delegated Order in</li> </ul> |
|                                                                                                    | the <b>Request Type</b> dropdown and send corresponding documents to Essent by using the steps above.                                                                                                    |
| Order Close                                                                                                    |                                                                                                    |

Enter specifics regarding **loan data changes** in the **Comments to Essent** section on the **Essent Document Upload Management** window, <u>and</u> notify the Essent Underwriting team at <u>underwriting@essent.us</u> of the data changes made.

### We Are Here to Assist You!

We are here to answer your questions Monday - Friday from 8:00 AM to 8:00 PM Eastern time. If you need assistance with Encompass, contact the EssentCONNECT team at <u>essentconnect@essent.us</u> or 855-282-1483. For rates, guidelines, loan status, scenarios or turn-times, contact our Underwriting team at <u>underwriting@essent.us</u> or 877-331-8311.

Mortgage insurance provided by Essent Guaranty, Inc.

.....

© 2018 Essent Guaranty, Inc., All rights reserved. | Two Radnor Corporate Center, 100 Matsonford Road, Radnor, PA 19087 | essent.us EGI-6012.299 (06/18)